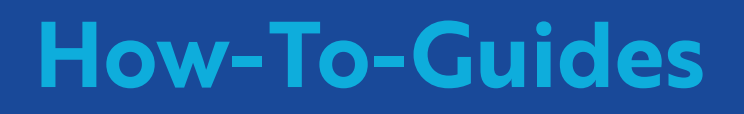

# Single Trip

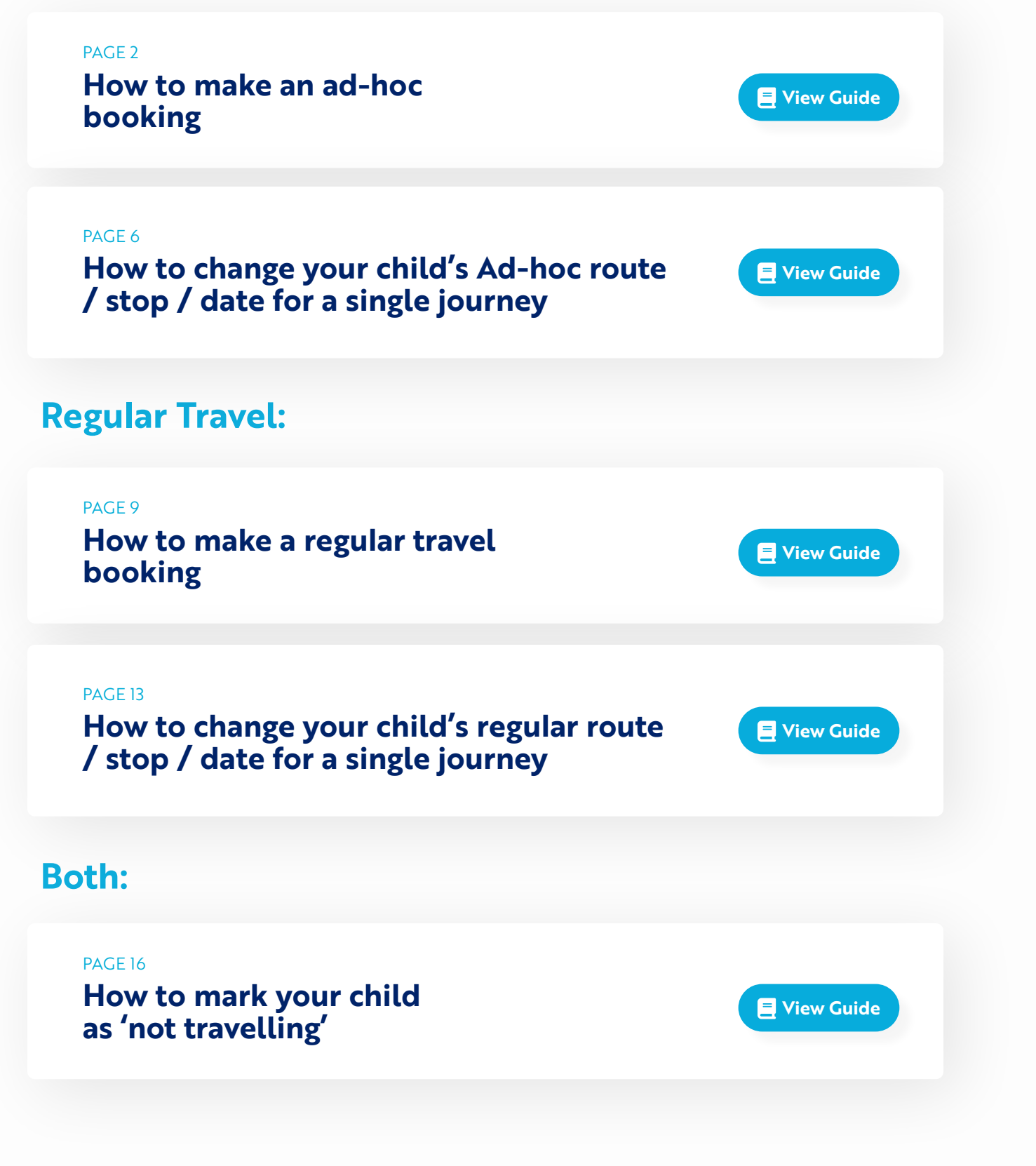

# How to make an ad-hoc booking:

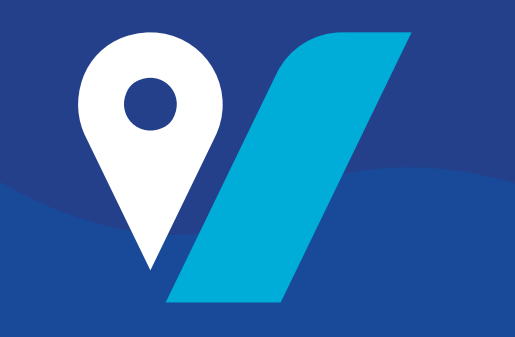

- 1. To get started, navigate to: grange.vectare.co.uk
- 2. Click "LOGIN" in the menu bar on the left hand side of the screen.

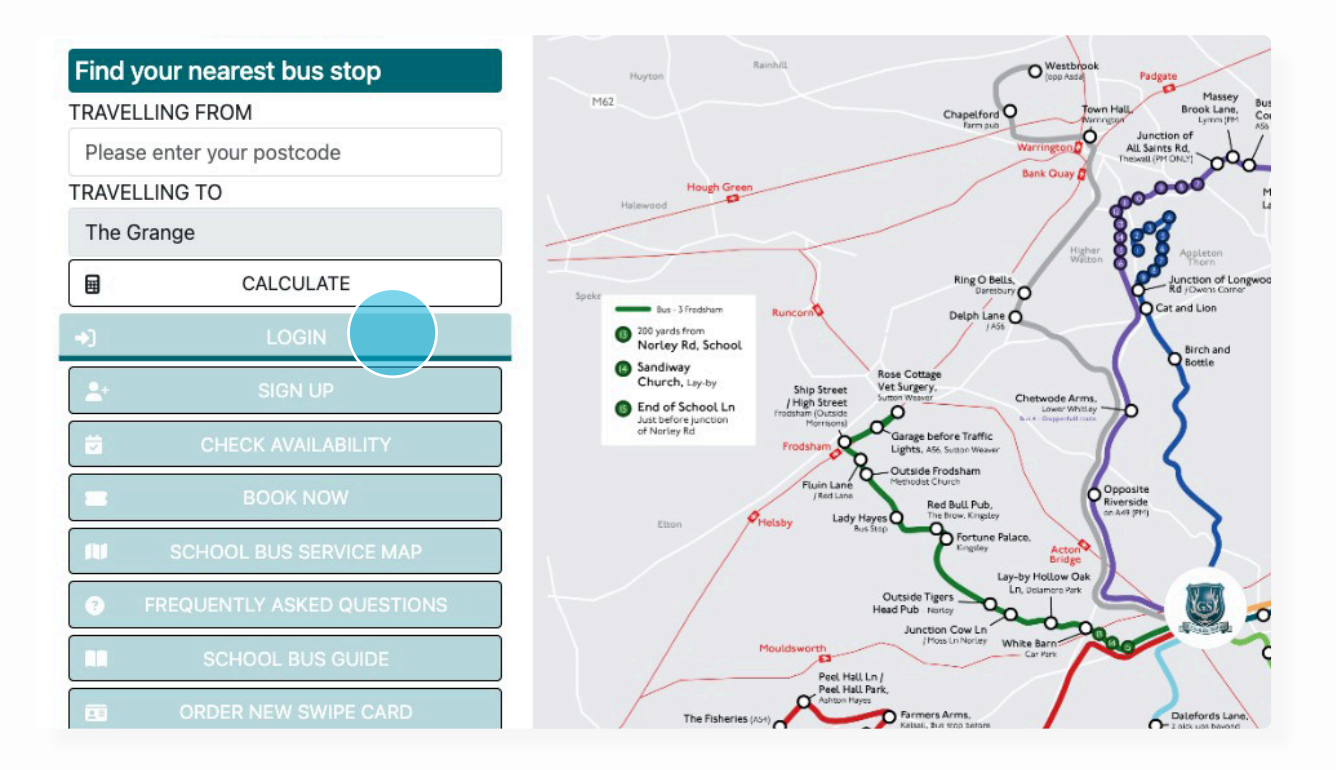

## 3. Click "BOOK NOW"

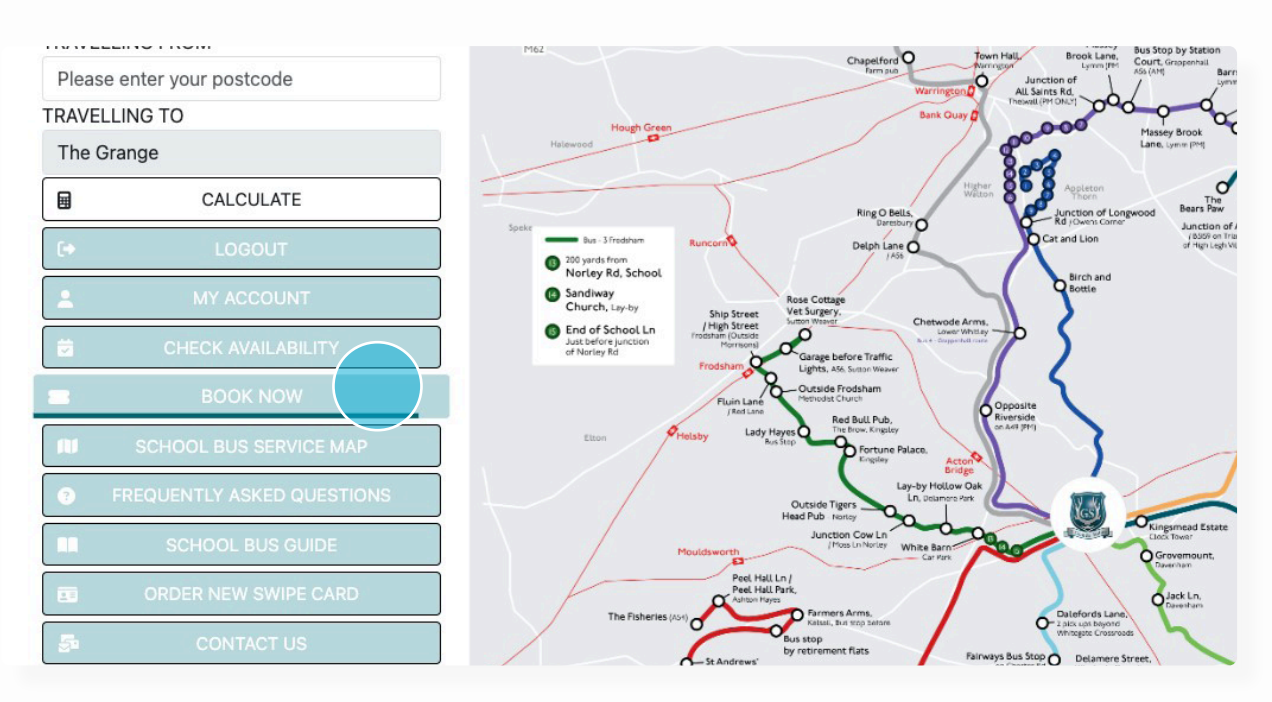

# 4. Click on 'Single Trip'

Bus 1 - Appleton | Bus 3 - Frodsham | Bus 4 - Grappenhall | Bus 5 - Kelsall & Taporley | Bus 6 - Knutsford | Bus 8 - Nantwich | Bus 9 - Great Sankey | Bus 10 - Crewe | Bus 11 - Altrincham

| Book your sea      | at on the bus service |                            |               |
|--------------------|-----------------------|----------------------------|---------------|
| Parent information | Student information   | Journey information        | Confirmation  |
| Name, email etc.   | Name and year group   | Routes and stops           | Check details |
|                    |                       | abb boloot ine type of ite |               |

## **5.** Fill in your personal details

| arent information<br>lame, email etc. | Name and year group | Journey information<br>Routes and stops | Confirmation<br>Check details |  |
|---------------------------------------|---------------------|-----------------------------------------|-------------------------------|--|
| First name                            | Test                |                                         |                               |  |
| Surname                               | Test                |                                         |                               |  |
| Email address                         | testb               | ooking@vectare.co.uk                    |                               |  |
| Mobile telephone                      | 0700                | 000000                                  |                               |  |
| Postcode                              | 1                   |                                         |                               |  |

# 6. Select your child's name

| Book your seat                         | <b>DVV</b><br>t on the bus service         |                                         |                                                |
|----------------------------------------|--------------------------------------------|-----------------------------------------|------------------------------------------------|
| Parent information<br>Name, email etc. | Student information<br>Name and year group | Journey information<br>Routes and stops | Confirmation<br>Check details                  |
| Select students                        | for this booking                           |                                         |                                                |
| Test Test - Year                       | 1                                          |                                         |                                                |
| A 10                                   | udonto - if you make any                   | changes in another tab                  | rafresh this page to ensure they are reflected |

## 7. Please fill out the booking form based on your travel requests

| Parent information<br>Name, email etc. | Student information<br>Name and year group | Journey information<br>Routes and stops | Confirmation<br>Check details |               |
|----------------------------------------|--------------------------------------------|-----------------------------------------|-------------------------------|---------------|
| Journey 1                              |                                            |                                         |                               | ā             |
| Route                                  | Select                                     | one                                     |                               |               |
| Stop                                   | Select                                     | one                                     |                               |               |
| Date                                   |                                            |                                         |                               | <b>#</b>      |
| Travel details                         |                                            | AM Only                                 |                               | Deturn        |
|                                        |                                            | 🗆 PM Only                               |                               |               |
| Students                               | ☑ Test                                     | Test                                    |                               |               |
|                                        |                                            | 🕀 Add and                               | other journey                 |               |
|                                        |                                            |                                         |                               | Previous Next |

## 9. Click "Next"

| Bus 1 - Appleton                                             |                   |  |  |  |  |  |  |  |  |  |  |
|--------------------------------------------------------------|-------------------|--|--|--|--|--|--|--|--|--|--|
| Appleton Fairways                                            | Appleton Fairways |  |  |  |  |  |  |  |  |  |  |
| 29-02-2024                                                   | Ħ                 |  |  |  |  |  |  |  |  |  |  |
| AM Only                                                      |                   |  |  |  |  |  |  |  |  |  |  |
| PM Only                                                      |                   |  |  |  |  |  |  |  |  |  |  |
| AM Departure (Mon-Fri): 07:40<br>PM Arrival (Mon-Fri): 16:30 |                   |  |  |  |  |  |  |  |  |  |  |
| Test Test                                                    |                   |  |  |  |  |  |  |  |  |  |  |
| <ul> <li>Add another journey</li> </ul>                      |                   |  |  |  |  |  |  |  |  |  |  |
|                                                              | Previous          |  |  |  |  |  |  |  |  |  |  |

## 10. Click "Pay now"

| Book your sea                                       | t on the bus service                       |                                         |                               |                           |
|-----------------------------------------------------|--------------------------------------------|-----------------------------------------|-------------------------------|---------------------------|
| Parent information<br>Name, email etc.              | Student information<br>Name and year group | Journey information<br>Routes and stops | Confirmation<br>Check details |                           |
| Parent information                                  |                                            |                                         |                               |                           |
| First name                                          |                                            |                                         |                               | Tes                       |
| Surname                                             |                                            |                                         |                               | Tes                       |
| Email address                                       |                                            |                                         |                               | testbooking@vectare.co.ul |
| Mobile telephone                                    |                                            |                                         |                               | 0700000000                |
| Postcode                                            |                                            |                                         |                               | ab11 1al                  |
| Test Test                                           |                                            |                                         |                               |                           |
| Year group                                          |                                            |                                         |                               | Year                      |
| Bus 1 - Appleton   A<br>29-02-2024   PM O<br>1 trip | ppleton Fairways<br>nly                    |                                         |                               | £7.3                      |
| Subtotal                                            |                                            |                                         |                               | £7.3                      |
| Totals                                              |                                            |                                         |                               | £7.3                      |
| Totals                                              |                                            |                                         |                               |                           |
| Subtotal                                            |                                            |                                         |                               | £7.3                      |
| Total                                               |                                            |                                         |                               | £7.3                      |
| Enter discount code                                 | 2                                          |                                         |                               | Add discount              |

**IMPORTANT:** Your child's seat is only guaranteed if you receive a booking confirmation email.

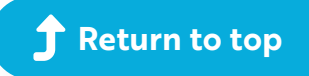

# How to change your child's Ad-hoc route / stop / date for a single journey

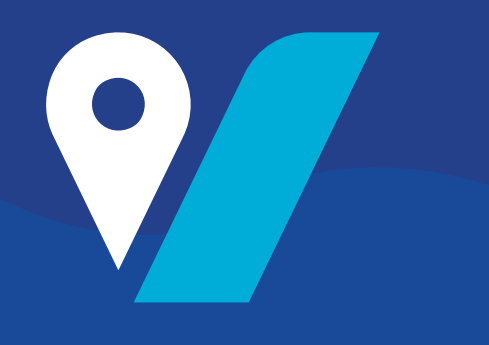

#### 1. To get started, navigate to: grange.vectare.co.uk

#### 2. Click "LOGIN" - You will then be able to login through iSAMS and enter your login credentials

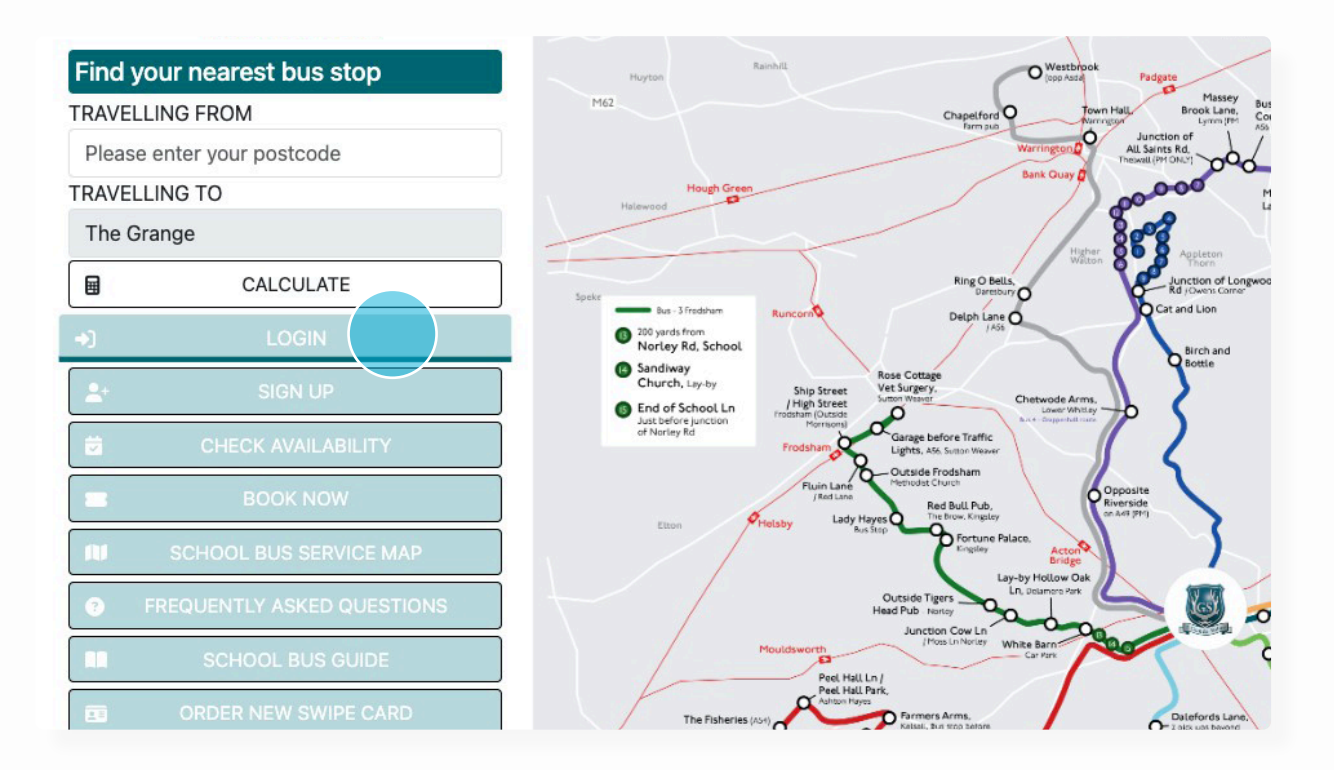

#### 3. Click "MY ACCOUNT"

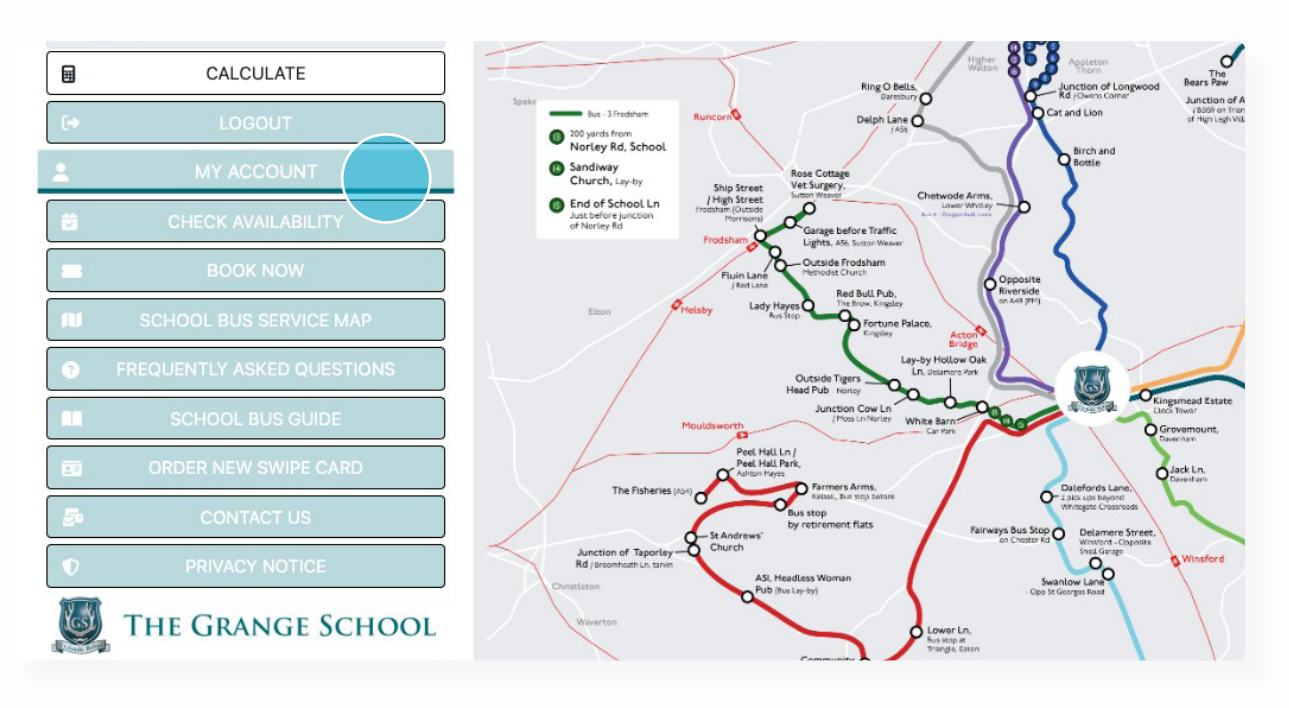

#### 4. Click on 'Journey Calendar'

Bus 1 - Appleton | Bus 3 - Frodsham | Bus 4 - Grappenhall | Bus 5 - Kelsall & Taporley | Bus 6 - Knutsford | Bus 8 - Nantwich | Bus 9 - Great Sankey | Bus 10 - Crewe | Bus 11 - Altrincham

| My account                                       |  |
|--------------------------------------------------|--|
| My account<br>Manage personal details and orders |  |
| 🛉 Passengers                                     |  |
| 🔂 Orders                                         |  |
| 🛱 Journey calendar                               |  |
|                                                  |  |
| ảΞ Waiting list                                  |  |
| III Live tracking                                |  |

#### 5. Click which trip you would like to change

# Journey calendar

View travel for a specific day

|    |    | A   | Igu | st  |         |    |    | S  | ep  | ter   | nbe | er |    |    |    | 00 | tol        | ber |    |    | ſ | ←      | 28-02-20          | 24   |
|----|----|-----|-----|-----|---------|----|----|----|-----|-------|-----|----|----|----|----|----|------------|-----|----|----|---|--------|-------------------|------|
| м  | т  | w   | т   | F   | S       | s  | М  | т  | w   | т     | F   | s  | S  | м  | т  | w  | т          | F   | S  | S  |   |        |                   |      |
|    | 1  | 2   | 3   | 4   | 5       | 6  |    |    |     |       | 1   | 2  | 3  |    |    |    |            |     |    | 1  | Т | he lis | st of trips is li | mite |
| 7  | 8  | 9   | 10  | 11  | 12      | 13 | 4  | 5  | 6   | 7     | 8   | 9  | 10 | 2  | 3  | 4  | 5          | 6   | 7  | 8  |   |        |                   |      |
| 14 | 15 | 16  | 17  | 18  | 19      | 20 | 11 | 12 | 13  | 14    | 15  | 16 | 17 | 9  | 10 | 11 | 12         | 13  | 14 | 15 | Т | her    | e are no trip     | os k |
| 21 | 22 | 23  | 24  | 25  | 26      | 27 | 18 | 19 | 20  | 21    | 22  | 23 | 24 | 16 | 17 | 18 | 19         | 20  | 21 | 22 |   |        |                   |      |
| 28 | 29 | 30  | 31  |     |         |    | 25 | 26 | 27  | 28    | 29  | 30 |    | 23 | 24 | 25 | 26         | 27  | 28 | 29 |   |        |                   |      |
|    |    |     |     |     |         |    |    |    |     |       |     |    |    | 30 | 31 |    |            |     |    |    |   |        |                   |      |
|    | 1  | Nov | /em | be  | r       |    |    | j. | Dec | en    | nbe | r  |    |    |    | Ja | nua        | ary |    |    |   |        |                   |      |
| М  | т  | w   | т   | F   | S       | S  | М  | т  | w   | т     | F   | s  | S  | М  | т  | w  | т          | F   | S  | S  |   |        |                   |      |
|    |    | 1   | 2   | 3   | 4       | 5  |    |    |     |       | 1   | 2  | 3  | 1  | 2  | 3  | 4          | 5   | 6  | 7  |   |        |                   |      |
| 6  | 7  | 8   | 9   | 10  | 11      | 12 | 4  | 5  | 6   | 7     | 8   | 9  | 10 | 8  | 9  | 10 | 11         | 12  | 13 | 14 |   |        |                   |      |
| 13 | 14 | 15  | 16  | 17  | 18      | 19 | 11 | 12 | 13  | 14    | 15  | 16 | 17 | 15 | 16 | 17 | 18         | 19  | 20 | 21 |   |        |                   |      |
| 20 | 21 | 22  | 23  | 24  | 25      | 26 | 18 | 19 | 20  | 21    | 22  | 23 | 24 | 22 | 23 | 24 | 25         | 26  | 27 | 28 |   |        |                   |      |
| 27 | 28 | 29  | 30  |     |         |    | 25 | 26 | 27  | 28    | 29  | 30 | 31 | 29 | 30 | 31 |            |     |    |    |   |        |                   |      |
|    |    | _   |     |     |         |    |    |    |     |       |     |    |    |    |    |    |            |     |    |    |   |        |                   |      |
|    |    | Fel | oru | ary | <u></u> |    |    |    | M   | lare  | ch  |    |    |    |    | 4  | <u>\pr</u> | il  |    |    |   |        |                   |      |
| М  | т  | W   | т   | F   | S       | S  | М  | т  | 1   | 1 tri |     | S  | S  | М  | т  | W  | т          | F   | S  | S  |   |        |                   |      |
|    |    |     | 1   | 2   | 3       | 4  |    |    |     |       |     | 2  | 3  | 1  | 2  | 3  | 4          | 5   | 6  | 7  |   |        |                   |      |
| 5  | 6  | 7   | 8   | 9   | 10      | 11 | 4  | 5  | 6   | 7     | 8   | 9  | 10 | 8  | 9  | 10 | 11         | 12  | 13 | 14 |   |        |                   |      |
| 12 | 13 | 14  | 15  | 16  | 17      | 18 | 11 | 12 | 13  | 14    | 10  | 16 | 17 | 15 | 16 | 17 | 18         | 19  | 20 | 21 |   |        |                   |      |
| 19 | 20 | 21  | 22  | 23  | 24      | 25 | 18 | 19 | 20  | 21    | 22  | 23 | 24 | 22 | 23 | 24 | 25         | 26  | 27 | 28 |   |        |                   |      |
| 26 | 27 | 28  | 29  |     |         |    | 25 | 26 | 27  | 28    | 29  | 30 | 31 | 29 | 30 |    |            |     |    |    |   |        |                   |      |

| The list of trips is limited to 10 trips at a time |  |
|----------------------------------------------------|--|
| There are no trips booked for this day             |  |

⇒ ⇒

#### 6. Click the flag symbol to change your child's booking route, stop or date for a journey

|    |    |    | Oc | tol | ber |    |    | ← 29-02-2024                                       |                       |
|----|----|----|----|-----|-----|----|----|----------------------------------------------------|-----------------------|
| S  | м  | т  | w  | т   | F   | s  | S  |                                                    |                       |
| 3  |    |    |    |     |     |    | 1  | The list of trips is limited to 10 trips at a time | CONTRACTOR CONTRACTOR |
| 10 | 2  | 3  | 4  | 5   | 6   | 7  | 8  | Cha                                                | ange this stop        |
| 17 | 9  | 10 | 11 | 12  | 13  | 14 | 15 |                                                    |                       |
| 24 | 16 | 17 | 18 | 19  | 20  | 21 | 22 | Test Test                                          | 🏲 🗩 🔆                 |
|    | 23 | 24 | 25 | 26  | 27  | 28 | 29 |                                                    |                       |
|    | 30 | 31 |    |     |     |    |    | Dur 1 Angleten Angleten Frigure                    | 10:00                 |
|    |    |    | Ja | nua | ary |    |    | Bus I - Appleton - Appleton Fairways               | 16:30                 |
| s  | М  | т  | w  | т   | F   | s  | S  |                                                    |                       |
| 3  | 1  | 2  | 3  | 4   | 5   | 6  | 7  |                                                    |                       |
| 10 | 8  | 9  | 10 | 11  | 12  | 13 | 14 |                                                    |                       |
| 17 | 15 | 16 | 17 | 18  | 10  | 20 | 21 |                                                    |                       |

#### 7. Click on the various drop downs to make the requested change

| 6       | Stops outside of this bookings fare zone will be disabled. If you think you should be able to make this cha |
|---------|----------------------------------------------------------------------------------------------------|
| Route*  |                                                                                                    |
| Bus 3 - | Frodsham                                                                                                    |
| Stop*   |                                                                                                    |
| Searchi | ng                                                                                                    |

**Please note:.** If you want to change a single booking outside its existing fare zone please contact us using the app or website.

#### 8. Click "Submit"

| pps will change depending on the route selected above |
|-------------------------------------------------------|
| urney*                                                |
| us 3 - Frodsham - Evening journey - 16:05             |
| show journeys please select a route and stop          |
| te*                                                   |
| 17-03-2024                                            |
|                                                       |
| Submit                                                |
|                                                       |
| Submit                                                |

9. You will receive a confirmation email outlining the change you had made

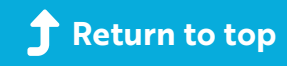

# How to make a regular booking:

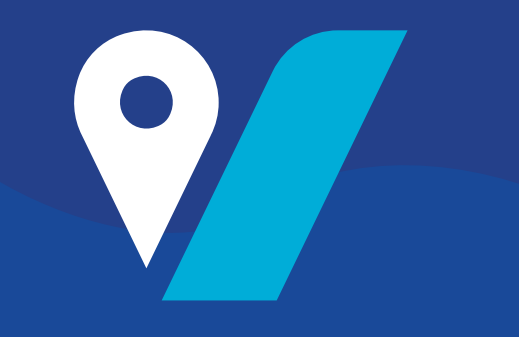

- 1. To get started, navigate to: grange.vectare.co.uk
- 2. Click "LOGIN" You will then be able to login through iSAMS and enter your login credentials

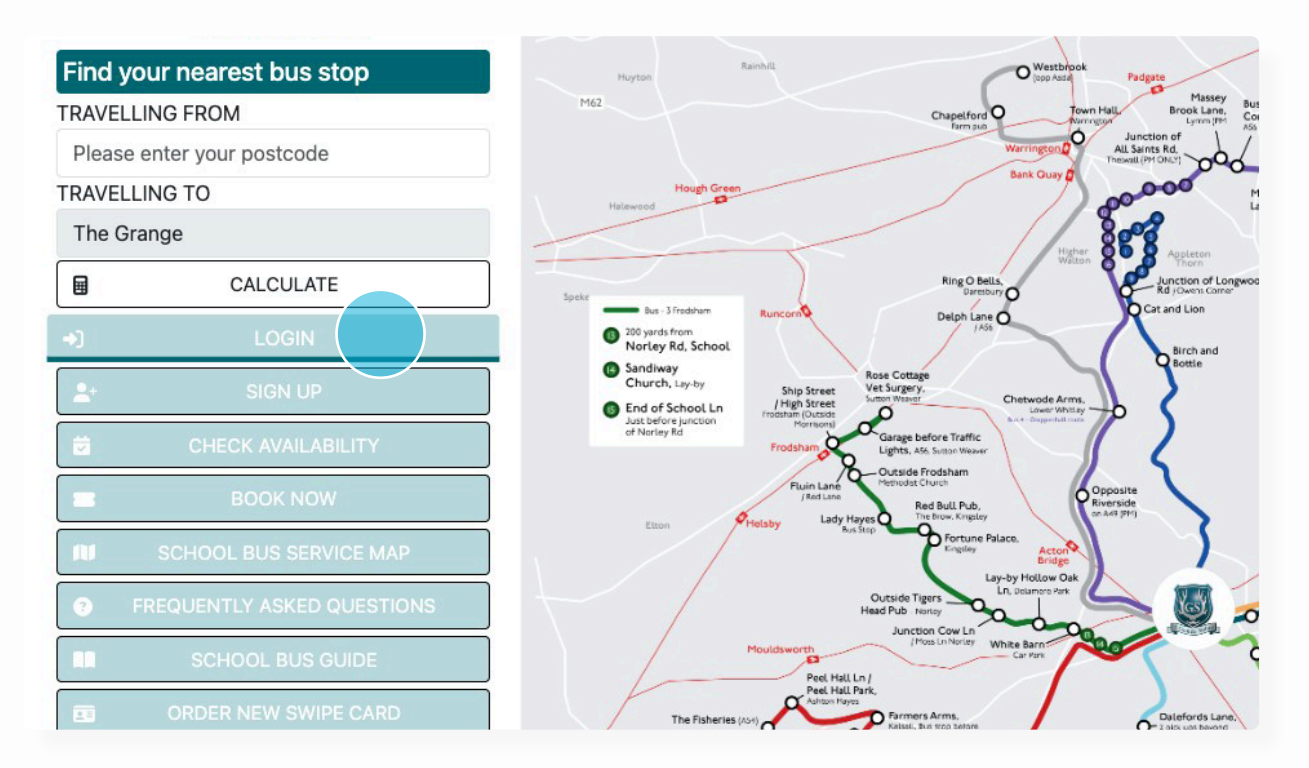

# 3. Click "BOOK NOW"

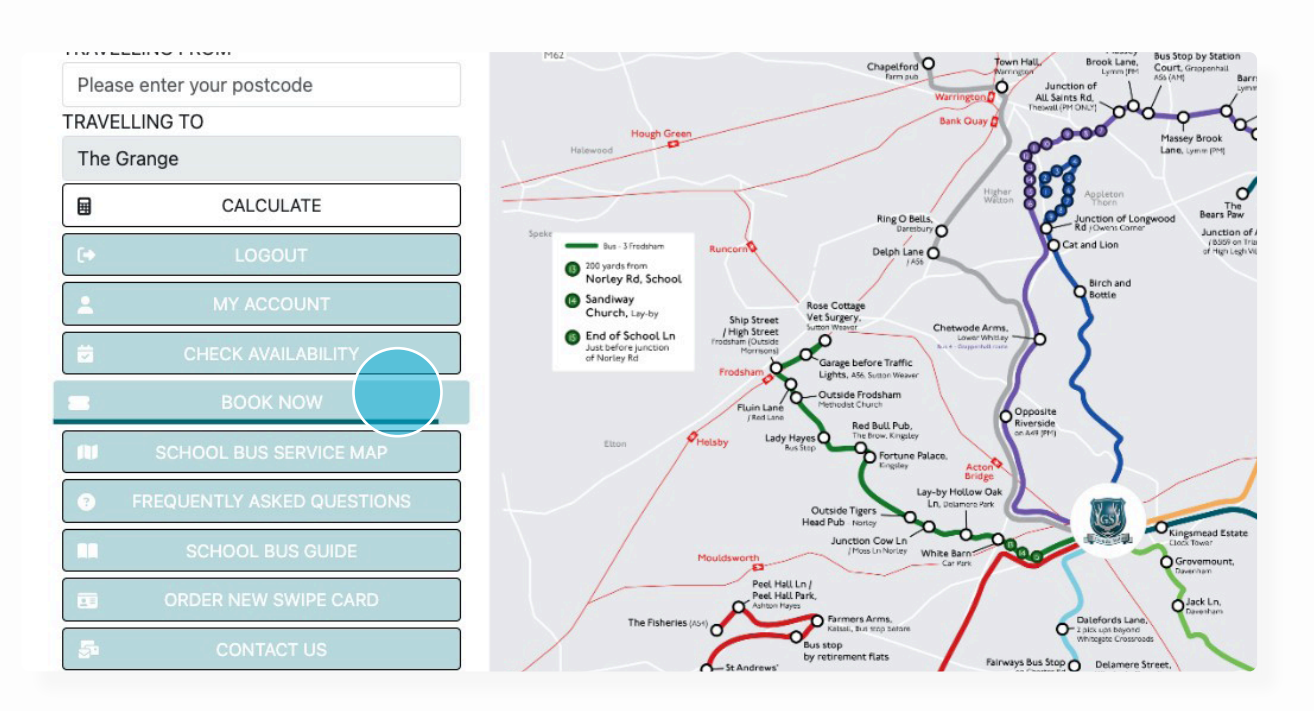

# 4. Click on 'Regular Travel'

Bus 1 - Appleton | Bus 3 - Frodsham | Bus 4 - Grappenhall | Bus 5 - Kelsall & Taporley | Bus 6 - Knutsford | Bus 8 - Nantwich | Bus 9 - Great Sankey | Bus 10 - Crewe | Bus 11 - Altrincham

| Book your sea                      | t on the bus service      |                                                                            |                                                                                                    |
|------------------------------------|---------------------------|----------------------------------------------------------------------------|----------------------------------------------------------------------------------------------------|
| Parent information                 | Student information       | Journey information                                                        | Confirmation                                                                                                    |
| Name, email etc.                   | Name and year group       | Routes and stops                                                           | Check details                                                                                                    |
| Some stops on this r<br>before you | network are only served o | Regular Trave<br>n request. This means that<br>bot book travel to/from req | I Single Trip<br>at you can only use one of these stops if you contact us at least 24 hou<br>uest stops via the online booking system. Please contact us at |

## 5. Fill in your personal details

| arent information<br>lame, email etc. | Student Information<br>Name and year group | Routes and stops    | Contirmation<br>Check details |  |
|---------------------------------------|--------------------------------------------|---------------------|-------------------------------|--|
| First name                            | Test                                       |                     |                               |  |
| Surname                               | Test                                       |                     |                               |  |
| Email address                         | testbo                                     | oking@vectare.co.uk |                               |  |
| Mobile telephone                      | 07000                                      | 000000              |                               |  |
| Postcode                              | 1                                          |                     |                               |  |

# 6. Select your child's name

| Book your seat                         | <b>DVV</b><br>t on the bus service         |                                         |                                                |
|----------------------------------------|--------------------------------------------|-----------------------------------------|------------------------------------------------|
| Parent information<br>Name, email etc. | Student information<br>Name and year group | Journey information<br>Routes and stops | Confirmation<br>Check details                  |
| Select students                        | for this booking                           |                                         |                                                |
| Test Test - Year                       | 1                                          |                                         |                                                |
| A 10                                   | udente - if vou make anv                   | changes in another tab                  | rafresh this page to ensure they are reflected |

## 7. Please fill out the booking form based on your travel requests

| Parent information<br>Name, email etc. | Student information<br>Name and year group | Journey inf<br>Routes and s | ormation<br>stops | Confirmation<br>Check details |     |          |               |  |  |
|----------------------------------------|--------------------------------------------|-----------------------------|-------------------|-------------------------------|-----|----------|---------------|--|--|
| Journey 1                              |                                            |                             |                   |                               |     |          | Ē             |  |  |
| Route                                  | Select                                     | one                         |                   |                               |     |          |               |  |  |
| Stop                                   | Select                                     | one                         |                   |                               |     |          |               |  |  |
| Journey                                | Mon                                        | Tue                         | Wed               | Thu                           | Fri | 🗆 All AM | Return        |  |  |
| Terms                                  | Spr                                        | ing                         |                   | 🗆 Sum                         | mer |          |               |  |  |
| Students                               | Test                                       | Test                        |                   |                               |     |          |               |  |  |
|                                        |                                            |                             | 🕂 Add and         | other journey                 | /   |          |               |  |  |
|                                        |                                            |                             |                   |                               |     |          | Previous Next |  |  |

# 9. Click "Next" to go to the booking confirmation stage

| <b>Q</b> | Appleton   | Fairways    |           |             |     |          |          |
|----------|------------|-------------|-----------|-------------|-----|----------|----------|
|          | Mon        | Tue         | Wed       | Thu         | Fri | 🗹 All AM |          |
|          |            | 0           |           |             | 0   | 🗹 All PM | ⊠ Return |
|          | AM Depart  | ure (Mon-Fr | i): 07:40 |             |     |          |          |
|          | PM Arrival | (Mon-Fri):  | 16:30     |             |     |          |          |
|          | Spring     |             |           | 🗹 Sum       | mer |          |          |
|          | 🕑 Test Tes | st          |           |             |     |          |          |
|          |            |             | Add anot  | her journey | /   |          |          |
|          |            |             |           |             |     |          | Previous |

10. If you choose "Pay all now" you will be taken to a payment page now to make payment for your order. If you choose "Pay 1st term now" you will be taken to a payment page now for the first term. You will receive an email with a link to pay for any subsequent terms when they are due.

| Parent information<br>Name, email etc.                                | Student information<br>Name and year group                       | Journey information<br>Routes and stops | Confirmation<br>Check details |                                |
|-----------------------------------------------------------------------|------------------------------------------------------------------|-----------------------------------------|-------------------------------|--------------------------------|
| Parent information                                                    |                                                                  |                                         |                               |                                |
| First name                                                            |                                                                  |                                         |                               | Test                           |
| Surname                                                               |                                                                  |                                         |                               | Test                           |
| Email address                                                         |                                                                  |                                         |                               | testbooking@vectare.co.uk      |
| Mobile telephone                                                      |                                                                  |                                         |                               | 0700000000                     |
| Postcode                                                              |                                                                  |                                         |                               | ab11 1ab                       |
| Test Test                                                             |                                                                  |                                         |                               |                                |
| Year group                                                            |                                                                  |                                         |                               | Year 1                         |
| Bus 1 - Appleton   Ap<br>Summer   Return trav<br>106 trips from 07:40 | opleton Fairways<br>vel<br><b>0 16-04-2024</b> until <b>16:3</b> | 0 05-07-2024                            |                               | £595.72                        |
| Subtotal                                                              |                                                                  |                                         |                               | £595.72                        |
| Totals                                                                |                                                                  |                                         |                               | £595.72                        |
| Totals                                                                |                                                                  |                                         |                               |                                |
| 🖿 Per pupil                                                           |                                                                  |                                         |                               |                                |
| Per term                                                              |                                                                  |                                         |                               |                                |
| - Summer                                                              |                                                                  |                                         |                               | £595.72                        |
| Subtotal                                                              |                                                                  |                                         |                               | £595.72                        |
| Total                                                                 |                                                                  |                                         |                               | £595.72                        |
| Enter discount code                                                   | )                                                                |                                         |                               | Add discount                   |
|                                                                       |                                                                  |                                         | Previous                      | Pay 1st term now Pay all now 3 |

**IMPORTANT:** Your child's seat is only guaranteed if you receive a booking confirmation email.

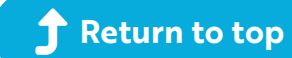

# How to change your child's regular route / stop / date for a single journey

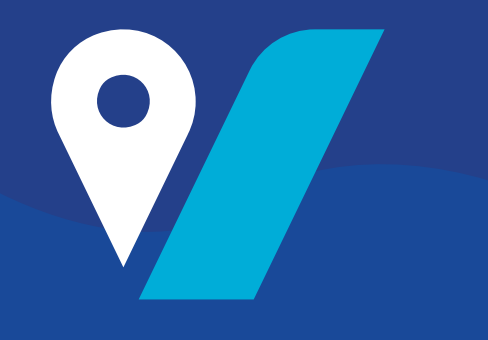

1. To get started, navigate to: grange.vectare.co.uk

2. Click "LOGIN" - You will then be able to login through iSAMS and enter your login credentials

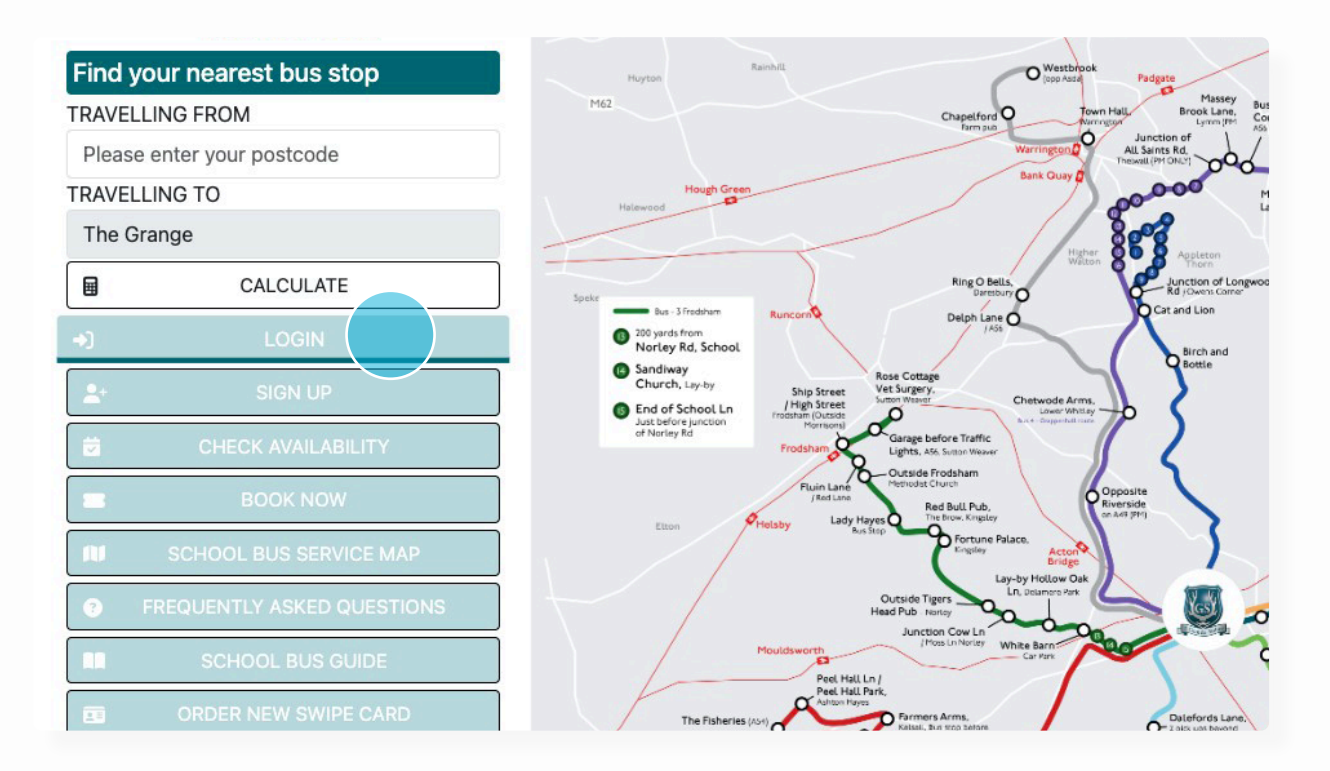

## 3. Click "MY ACCOUNT"

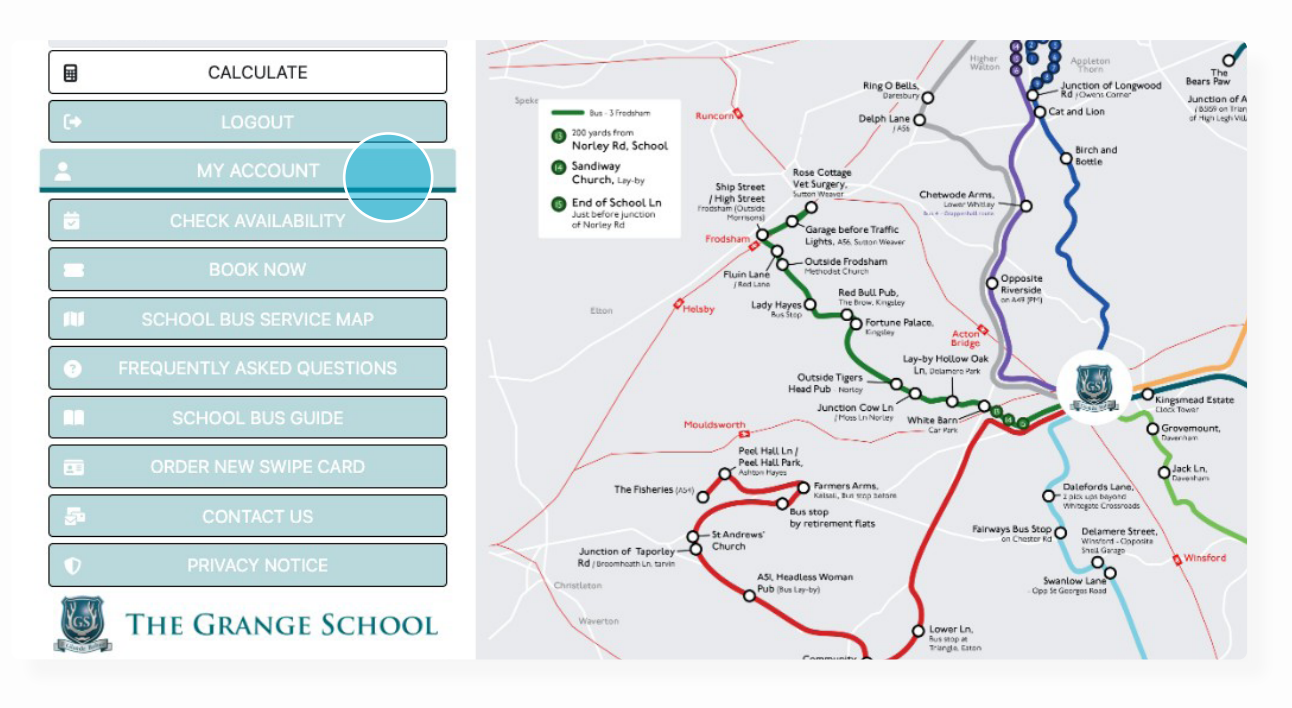

#### 4. Click on 'Journey Calendar'

Bus 1 - Appleton | Bus 3 - Frodsham | Bus 4 - Grappenhall | Bus 5 - Kelsall & Taporley | Bus 6 - Knutsford | Bus 8 - Nantwich | Bus 9 - Great Sankey | Bus 10 - Crewe | Bus 11 - Altrincham

| My account                                       |  |
|--------------------------------------------------|--|
| My account<br>Manage personal details and orders |  |
| ♣ Passengers                                     |  |
| 🔂 Orders                                         |  |
| 🛱 Journey calendar                               |  |
| 𝒯 Claim orders                                   |  |
| i≡ Waiting list                                  |  |
| No Live tracking                                 |  |

#### 5. Click which trip you would like to change

# Journey calendar View travel for a specific day

|          |          |          |          | at           |          |          |          |          |          |          |             |          |          |          |          | 0.       | tak        |           |          |          |
|----------|----------|----------|----------|--------------|----------|----------|----------|----------|----------|----------|-------------|----------|----------|----------|----------|----------|------------|-----------|----------|----------|
|          | _        | A        | ugu      | IST          | •        | -        |          | -        | sep      | ner      |             | er       | ~        |          | -        | 00       | 101        | <u>er</u> |          |          |
| M<br>7   | 1<br>8   | 2<br>9   | 3<br>10  | F<br>4<br>11 | 5<br>12  | 6<br>13  | M<br>4   | 5        | w<br>6   | 7        | F<br>1<br>8 | 29       | 3<br>10  | M<br>2   | 3        | 4        | 5          | F<br>6    | 5        | 1<br>8   |
| 14<br>21 | 15<br>22 | 16<br>23 | 17<br>24 | 18<br>25     | 19<br>26 | 20<br>27 | 11<br>18 | 12<br>19 | 13<br>20 | 14<br>21 | 15<br>22    | 16<br>23 | 17<br>24 | 9<br>16  | 10<br>17 | 11<br>18 | 12<br>19   | 13<br>20  | 14<br>21 | 15<br>22 |
| 28       | 29       | 30       | 31       |              |          |          | 25       | 26       | 27       | 28       | 29          | 30       |          | 23<br>30 | 24<br>31 | 25       | 26         | 27        | 28       | 29       |
|          | 1        | Nov      | vem      | nbe          | r        |          |          |          | Dec      | cen      | nbe         | r        |          |          |          | Ja       | nua        | ary       |          |          |
| М        | т        | w        | т        | F            | S        | S        | м        | т        | w        | т        | F           | S        | S        | М        | т        | w        | т          | F         | S        | s        |
|          |          | 1        | 2        | 3            | 4        | 5        |          |          |          |          | 1           | 2        | 3        | 1        | 2        | 3        | 4          | 5         | 6        | 7        |
| 6        | 7        | 8        | 9        | 10           | 11       | 12       | 4        | 5        | 6        | 7        | 8           | 9        | 10       | 8        | 9        | 10       | 11         | 12        | 13       | 14       |
| 13       | 14       | 15       | 16       | 17           | 18       | 19       | 11       | 12       | 13       | 14       | 15          | 16       | 17       | 15       | 16       | 17       | 18         | 19        | 20       | 21       |
| 20       | 21       | 22       | 23       | 24           | 25       | 26       | 18       | 19       | 20       | 21       | 22          | 23       | 24       | 22       | 23       | 24       | 25         | 26        | 27       | 28       |
| 27       | 28       | 29       | 30       |              |          |          | 25       | 26       | 27       | 28       | 29          | 30       | 31       | 29       | 30       | 31       |            |           |          |          |
|          |          | Fe       | bru      | arv          |          |          |          |          | N        | lar      | ch          |          |          |          |          |          | hpr        | il        |          |          |
| м        | т        |          | <u>т</u> | <u></u>      |          | c        | м        | т        | 11       | т        | <u></u>     |          | c        | м        | т        | w.       | <u>т ч</u> |           | c        | c        |
| IVI      | ŝ.       | vv       | 1        | 2            | 3        | 3        | IVI      |          | vv       |          | 1           | 2        | 3        | 1        | 2        | 3        | 4          | r<br>5    | 6        | 7        |
| 5        | 6        | 7        | 8        | 9            | 10       | 11       | 4        | 5        | 6        | 7        | 8           | 9        | 10       | 8        | 9        | 10       | 11         | 12        | 13       | 14       |
| 12       | 13       | -        | 0        | 9            | 17       | 18       | 11       | 12       | 13       | 14       | 15          | 16       | 17       | 15       | 16       | 17       | 18         | 19        | 20       | 21       |
| 19       | 20       | 2        | 2 trip   | $\mathbf{x}$ | 24       | 25       | 18       | 19       | 20       | 21       | 22          | 23       | 24       | 22       | 23       | 24       | 25         | 26        | 27       | 28       |
| 26       | 27       | 28       | 29       | 7            |          | 20       | 25       | 26       | 27       | 28       | 29          | 30       | 31       | 29       | 30       | -        |            | 20        | -'       | 20       |
|          |          |          |          |              |          |          |          |          |          |          |             |          |          |          |          |          |            |           |          |          |

Please note: If you would like a permanent change of day, route, stop as opposed to a one-off change, please contact us via the app or website.

#### 6. Click the flag symbol change your child's booking route, stop or date for a journey

| De | er |    |    |    | 00 | tot | ber |    |    |  |
|----|----|----|----|----|----|-----|-----|----|----|--|
| F  | s  | S  | М  | т  | w  | т   | F   | S  | S  |  |
| 1  | 2  | 3  |    |    |    |     |     |    | 1  |  |
| В  | 9  | 10 | 2  | 3  | 4  | 5   | 6   | 7  | 8  |  |
| 5  | 16 | 17 | 9  | 10 | 11 | 12  | 13  | 14 | 15 |  |
| 2  | 23 | 24 | 16 | 17 | 18 | 19  | 20  | 21 | 22 |  |
| 9  | 30 |    | 23 | 24 | 25 | 26  | 27  | 28 | 29 |  |
|    |    |    | 30 | 31 |    |     |     |    |    |  |
| e  | r  |    |    |    | Ja | nua | ary |    |    |  |
| F  | s  | S  | М  | т  | W  | т   | F   | S  | S  |  |
| 1  | 2  | 3  | 1  | 2  | 3  | 4   | 5   | 6  | 7  |  |
| В  | 9  | 10 | 8  | 9  | 10 | 11  | 12  | 13 | 14 |  |
| 5  | 16 | 17 | 15 | 16 | 17 | 18  | 19  | 20 | 21 |  |
| 2  | 23 | 24 | 22 | 23 | 24 | 25  | 26  | 27 | 28 |  |
| 0  | 20 | 01 | 20 | -  | 04 |     |     |    |    |  |

| ←     | 29-02-2024                                   | i                | ₩   | $\rightarrow$ |
|-------|----------------------------------------------|------------------|-----|---------------|
| he li | st of trips is limited to 10 trips at a time | Change this stop |     |               |
| Те    | st Test                                      |                  | X   | ĸ             |
| Bu    | s 1 - Appleton - Appleton Fairways           |                  | 07: | 40            |
| Те    | st Test                                      | • =              | У   | ĸ             |
| Bu    | s 1 - Appleton - Appleton Fairways           |                  | 16  | :30           |

#### 7. Click on the various drop downs to make the requested change

| Bus 1 - Apple          | ton - Appleton Fairways - 29-02-2024 - 07:40                                                             |
|------------------------|----------------------------------------------------------------------------------------------------|
| Stop                   | os outside of this bookings fare zone will be disabled. If you think you should be able to make this cha |
| Route*<br>Bus 1 - Appl | leton                                                                                                    |
| Stop*                  |                                                                                                    |
| Appleton Fai           | irways                                                                                                   |

**Please note:.** If you want to change a single booking outside its existing fare zone please contact us using the app or website.

#### 8. Click "Submit"

| Stops will change depending on the route selected above |  |
|---------------------------------------------------------|--|
| Journey*                                                |  |
| Bus 1 - Appleton - Morning journey - 07:40              |  |
| To show journeys please select a route and stop         |  |
| Date*                                                   |  |
| 29-02-2024                                              |  |
| Submit                                                  |  |

9. You will receive a confirmation email outlining the change you had made

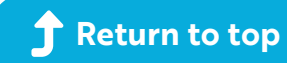

# How to mark your child as 'not travelling'

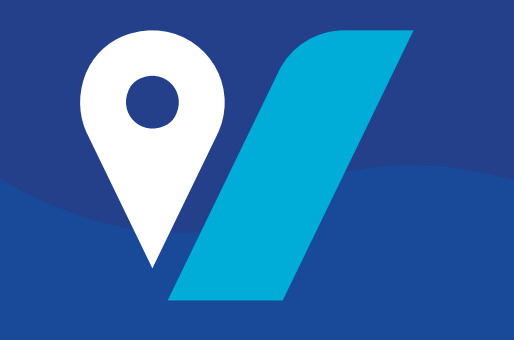

#### 1. To get started, navigate to: grange.vectare.co.uk

#### 2. Click "LOGIN" - You will then be able to login through iSAMS and enter your login credentials

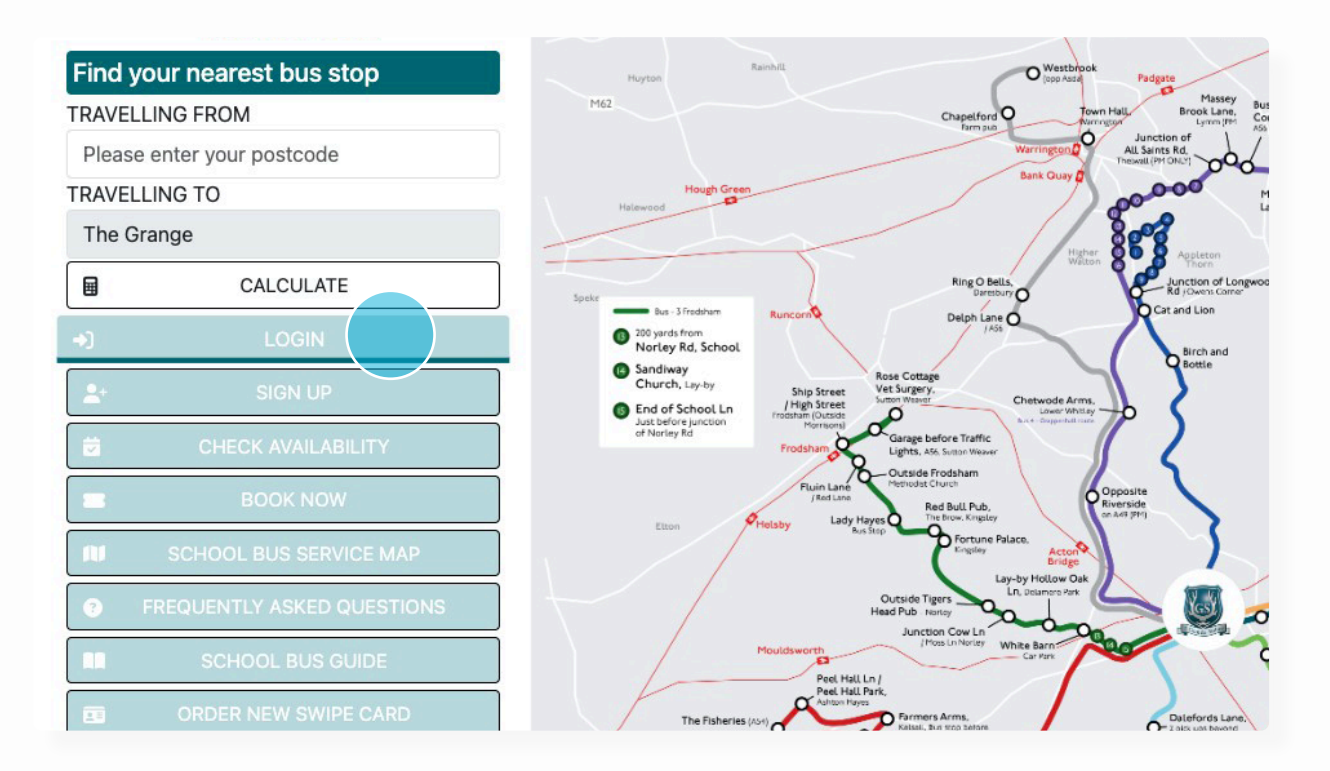

#### 3. Click "MY ACCOUNT"

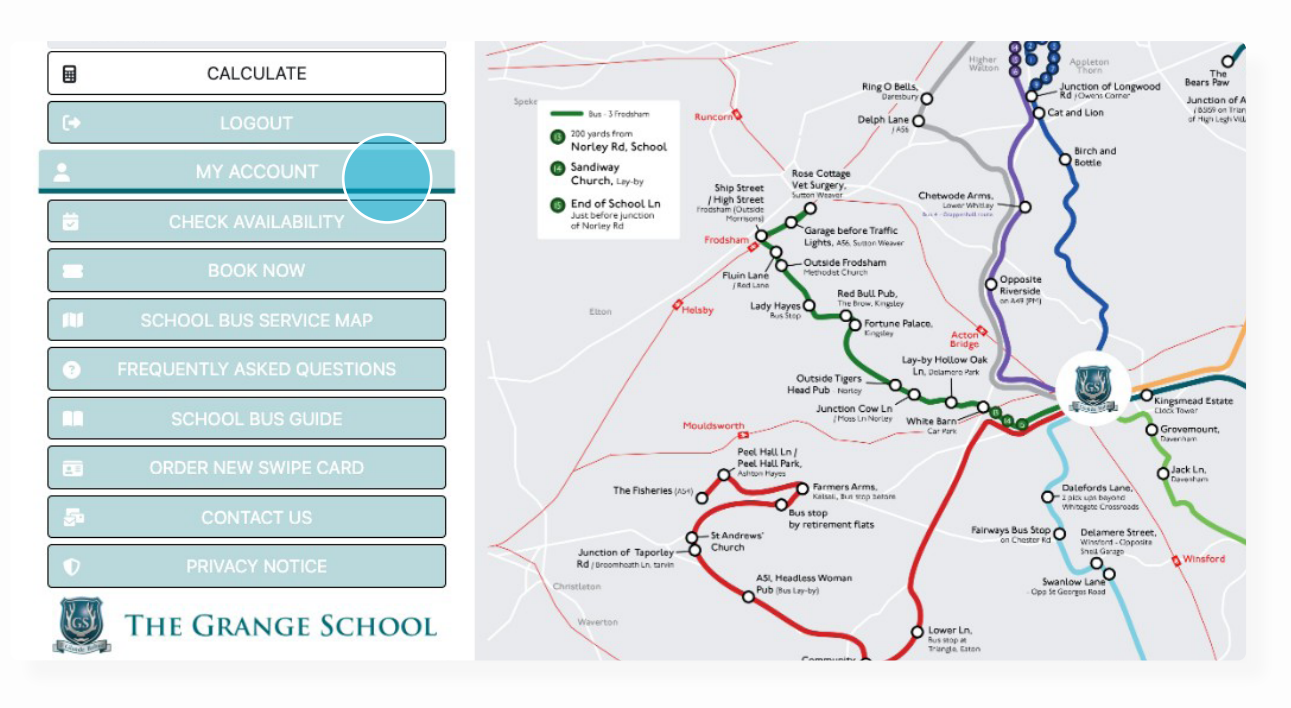

#### 4. Click on 'Journey Calendar'

Bus 1 - Appleton | Bus 3 - Frodsham | Bus 4 - Grappenhall | Bus 5 - Kelsall & Taporley | Bus 6 - Knutsford | Bus 8 - Nantwich | Bus 9 - Great Sankey | Bus 10 - Crewe | Bus 11 - Altrincham

| My account                                       |  |
|--------------------------------------------------|--|
| My account<br>Manage personal details and orders |  |
| + Passengers                                     |  |
| Grders                                           |  |
| ₩ Journey calendar                               |  |
| 𝒜 Claim orders                                   |  |
| a Waiting list                                   |  |
| III Live tracking                                |  |

#### 5. Click which trip you would like to change

# Journey calendar

View travel for a specific day

|                      |                           | Au | Jgu | ist |    |    |    | S  | ep | ten    | nbe | r  |    |    |    | Oc | tol | ber |    |    | ← 28-02-2024                                       |
|----------------------|---------------------------|----|-----|-----|----|----|----|----|----|--------|-----|----|----|----|----|----|-----|-----|----|----|----------------------------------------------------|
| м                    | т                         | w  | т   | F   | S  | S  | М  | т  | w  | т      | F   | s  | S  | м  | т  | w  | т   | F   | S  | S  |                                                    |
|                      | 1                         | 2  | 3   | 4   | 5  | 6  |    |    |    |        | 1   | 2  | 3  |    |    |    |     |     |    | 1  | The list of trips is limited to 10 trips at a time |
| 7                    | 8                         | 9  | 10  | 11  | 12 | 13 | 4  | 5  | 6  | 7      | 8   | 9  | 10 | 2  | 3  | 4  | 5   | 6   | 7  | 8  |                                                    |
| 14                   | 15                        | 16 | 17  | 18  | 19 | 20 | 11 | 12 | 13 | 14     | 15  | 16 | 17 | 9  | 10 | 11 | 12  | 13  | 14 | 15 | There are no trips booked for this day             |
| 21                   | 22                        | 23 | 24  | 25  | 26 | 27 | 18 | 19 | 20 | 21     | 22  | 23 | 24 | 16 | 17 | 18 | 19  | 20  | 21 | 22 |                                                    |
| 28                   | 29                        | 30 | 31  |     |    |    | 25 | 26 | 27 | 28     | 29  | 30 |    | 23 | 24 | 25 | 26  | 27  | 28 | 29 | )                                                  |
|                      |                           |    |     |     |    |    |    |    |    |        |     |    |    | 30 | 31 |    |     |     |    |    |                                                    |
|                      | November December January |    |     |     |    |    |    |    |    |        |     |    |    |    |    |    |     |     |    |    |                                                    |
| м                    | т                         | w  | т   | F   | s  | S  | м  | т  | w  | т      | F   | s  | S  | м  | т  | w  | т   | F   | S  | S  |                                                    |
|                      |                           | 1  | 2   | 3   | 4  | 5  |    |    |    |        | 1   | 2  | 3  | 1  | 2  | 3  | 4   | 5   | 6  | 7  |                                                    |
| 6                    | 7                         | 8  | 9   | 10  | 11 | 12 | 4  | 5  | 6  | 7      | 8   | 9  | 10 | 8  | 9  | 10 | 11  | 12  | 13 | 14 |                                                    |
| 13                   | 14                        | 15 | 16  | 17  | 18 | 19 | 11 | 12 | 13 | 14     | 15  | 16 | 17 | 15 | 16 | 17 | 18  | 19  | 20 | 21 |                                                    |
| 20                   | 21                        | 22 | 23  | 24  | 25 | 26 | 18 | 19 | 20 | 21     | 22  | 23 | 24 | 22 | 23 | 24 | 25  | 26  | 27 | 28 | 1                                                  |
| 27                   | 28                        | 29 | 30  |     |    |    | 25 | 26 | 27 | 28     | 29  | 30 | 31 | 29 | 30 | 31 |     |     |    |    |                                                    |
|                      |                           |    |     |     |    |    |    |    |    |        |     |    |    |    |    |    |     |     |    |    |                                                    |
| February March April |                           |    |     |     |    |    |    |    |    |        |     |    |    |    |    |    |     |     |    |    |                                                    |
| м                    | т                         | w  | т   | F   | s  | s  | м  | т  | -  |        |     | s  | S  | м  | т  | w  | т   | F   | S  | s  |                                                    |
|                      | ÷.                        |    | 1   | 2   | 3  | 4  |    | 1  | T  | 1 trij | э   | 2  | 3  | 1  | 2  | 3  | 4   | 5   | 6  | 7  |                                                    |
| 5                    | 6                         | 7  | 8   | 9   | 10 | 11 | 4  | 5  | 6  | 7      | 8   | 9  | 10 | 8  | 9  | 10 | 11  | 12  | 13 | 14 |                                                    |
| 12                   | 13                        | 14 | 15  | 16  | 17 | 18 | 11 | 12 | 3  | 14     | 15  | 16 | 17 | 15 | 16 | 17 | 18  | 19  | 20 | 21 |                                                    |
| 19                   | 20                        | 21 | 22  | 23  | 24 | 25 | 18 | 19 | 20 | 21     | 22  | 23 | 24 | 22 | 23 | 24 | 25  | 26  | 27 | 28 | }                                                  |
| 26                   | 27                        | 28 | 29  |     |    |    | 25 | 26 | 27 | 28     | 29  | 30 | 31 | 29 | 30 | -  | -0  |     |    |    |                                                    |
|                      |                           |    |     |     |    |    |    |    |    |        |     | -  |    |    |    |    |     |     |    |    |                                                    |

#### 6. Click the stick figure symbol with the cross through

|    |    |    | 00 | tol | ber  |    |    | ← 07-03-2024                                        |              |
|----|----|----|----|-----|------|----|----|-----------------------------------------------------|--------------|
| S  | М  | т  | W  | т   | F    | S  | S  | The list of trips is limited to 10 trips at a time  |              |
| 3  |    |    |    |     |      |    | 1  |                                                     |              |
| 10 | 2  | 3  | 4  | 5   | 6    | 7  | 8  | Mar                                                 | k as not tra |
| 17 | 9  | 10 | 11 | 12  | 13   | 14 | 15 |                                                     |              |
| 24 | 16 | 17 | 18 | 19  | 20   | 21 | 22 | Test Test 📮 🗩                                       | X            |
|    | 23 | 24 | 25 | 26  | 27   | 28 | 29 |                                                     |              |
|    | 30 | 31 |    |     |      |    |    | Rue 2. Fredeham, Base Cettage Vet Surgery Sutter    | 10:45        |
|    |    |    | Ja | nua | ary. |    |    | Bus 3 - Frodsham - Rose Cottage Vet Surgery, Sutton | 10.45        |
| S  | М  | т  | w  | т   | F    | s  | S  | Weaver                                              |              |
| 3  | 1  | 2  | 3  | 4   | 5    | 6  | 7  |                                                     |              |
| 10 | 8  | 9  | 10 | 11  | 12   | 13 | 14 |                                                     |              |
| 17 | 15 | 16 | 17 | 18  | 10   | 20 | 21 |                                                     |              |

## 7. Click 'Yes' to confirm you would like to mark your child as 'not travelling'

|    |    |    | 00 | tok | ber |    |    |
|----|----|----|----|-----|-----|----|----|
| ;  | М  | т  | w  | т   | F   | s  | s  |
| \$ |    |    |    |     |     |    | 1  |
| D  | 2  | 3  | 4  | 5   | 6   | 7  | 8  |
| 7  | 9  | 10 | 11 | 12  | 13  | 14 | 15 |
| 4  | 16 | 17 | 18 | 19  | 20  | 21 | 22 |
|    | 23 | 24 | 25 | 26  | 27  | 28 | 29 |
|    | 30 | 31 |    |     |     |    |    |
|    |    |    | Ja | nua | ary |    |    |
| ;  | М  | т  | w  | т   | F   | s  | s  |
| \$ | 1  | 2  | 3  | 4   | 5   | 6  | 7  |
| C  | 8  | 9  | 10 | 11  | 12  | 13 | 14 |
| -  | 10 | 10 | 17 | 10  | 10  | 20 | 01 |

| ←         | 07-03-2024                  | Are you sure?                                                         | 曲  | $\rightarrow$ |
|-----------|-----------------------------|-----------------------------------------------------------------------|----|---------------|
| he lis    | st of trips is limited to   | -                                                                     | -  | 2             |
|           |                             | Marking this trip as not travelling will                              |    |               |
| Te        | st Test                     | free up this seat to be used by<br>another student. Are you sure that | S  |               |
| Bus<br>We | s 3 - Frodsham - Re<br>aver | Yes No                                                                | 16 | :45           |

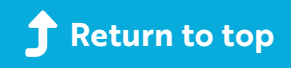